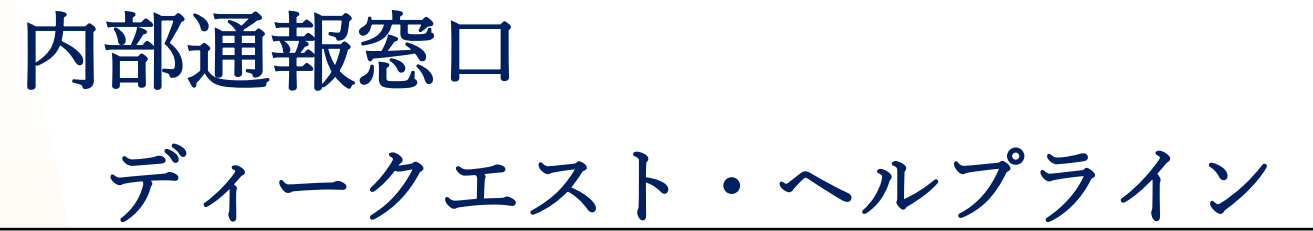

2016年 04月 01日 発行 2022年 09月 28日 更新

# 通報者用 操作マニュアル

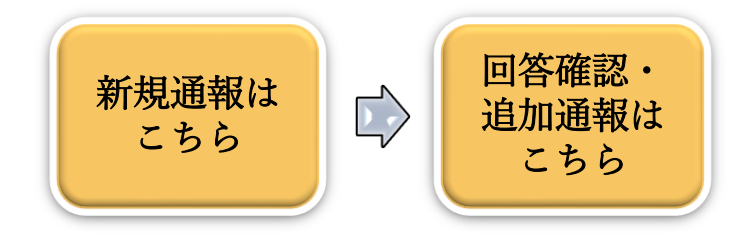

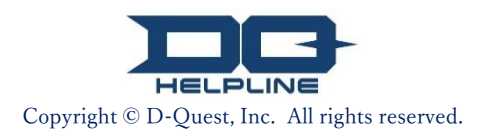

# 目次

## 【新規通報】

- 1. <u>通報サイトのログイン画面</u>
- 2. <u>通報メニュー(内部通報新規登録)</u>
- 3. <u>通報内容入力画面</u>
- 4. <u>通報確認画面</u>
- 5. <u>新規通報登録完了画面と通報番号</u>

### 【回答確認】

- 6. <u>回答通知メール</u>
- 7. 通報メニュー(回答確認・追加登録)
- 8. 受取人からの回答の確認

### 【追加通報】

- 9. <u>追加通報</u>
- 10. <u>追</u>加通報完了画面

# 1. 通報サイトのログイン画面

1-1. 貴社専用の「内部通報WEBサイト」のURLへアクセスしてく ださい。

回答確認

1-2. 事前に告知されている「共通ID」と「共通パスワード」(共に 半角英数文字)を入力し、「開始」ボタンを押してください。

| 1-1                      | グローバル内部通報窓口                                                                                                    | 1                              |
|--------------------------|----------------------------------------------------------------------------------------------------|--------------------------------|
|                          | 日本語                                                                                                    |                                |
|                          | グローバル内部通報窓口 へようこそ                                                                                                    |                                |
|                          | D-Quest, Inc.                                                                                                    |                                |
|                          | 私たちは、お客様をはじめとする多くの人たちの信頼と期待に支えられて、企業活動を行っています。そして、その信頼と期待に応えるために、日々多くの努力と身を正した行動を続けていかなければなりません。                                                                                                    |                                |
|                          | コンプライアンスに違反した行為または違反する恐れのある行為が行われていることを知った方は、本ヘルプ<br>ラインに相談(通報)してください。                                                                                                    |                                |
| ※本一<br>ストレ<br>りまう<br>名」、 | マニュアルで使用されている画像は、ディー・クエスト<br>レーション用WEBサイトの画面をサンプル画像として<br>す。通報者様がご所属されている企業ごとに、「受付せ<br>「トップページの文章」や「表示色」などは異なりま                                                                                                    | 、のデモン<br>使用してお<br>ナイトの題<br>ます。 |
|                          | <ul> <li>◆虚偽の相談(通報)や他人を課題中傷する内容</li> <li>◆不正をする目的の内容</li> <li>◆国外への持ち出しが禁止されている情報(例:軍事情報等)</li> <li>●職場(職制)で解決されるべき問題</li> <li>上記のようなことがあれば、通報はできません。</li> <li>※ 通報を登録すると、最後に通報番号が表示されます。</li> <li>通報番号が不明となってしまうと 登録した通報に関して登取した交店すること(回答確認 注加情報の登録)</li> </ul> |                                |
|                          | 温報番号の再発行・照会については 一切お答えできませんので、必ずなくさないように保管してください。                                                                                                    |                                |
|                          | 1-2 <<マニュアル>>                                                                                                    |                                |
|                          | 共通ID<br>共通パスワード<br>開始                                                                                                    |                                |
|                          | © 2021 - D-Quest,Inc.                                                                                                    |                                |

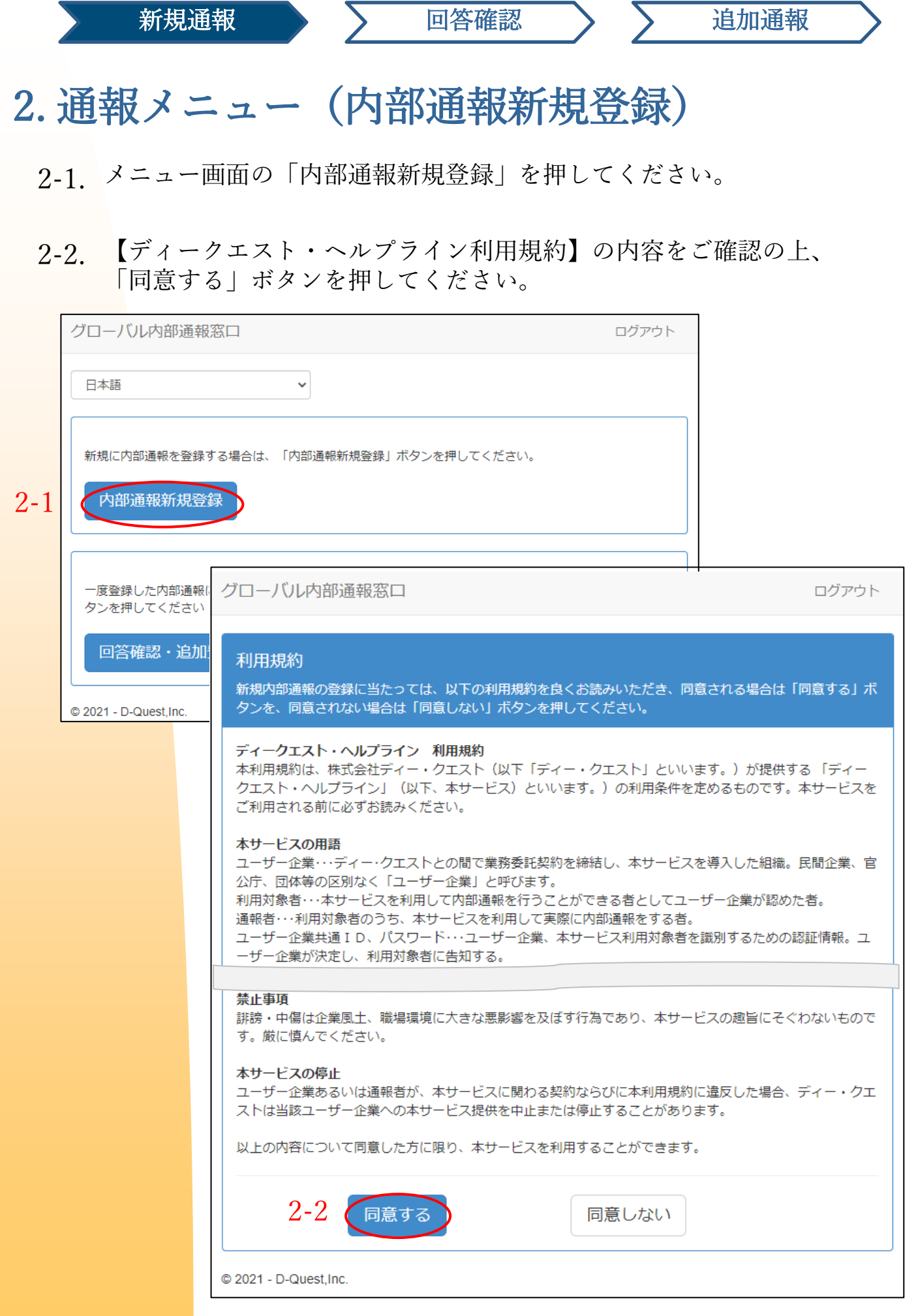

# 3. 通報内容入力画面

3-1. 【内部通報新規登録】画面に可能な限りの情報を入力してください。 ※赤字で示された項目は必須入力事項です。

回答確認

追加通報

3-2.「自動通知メール受信用メールアドレス」を登録した場合、会社の通報受付担当者(以下、受取人と表します)からの回答が来たことを知らせる自動通知メールを受け取ることができます。登録したメールアドレスは受取人には通知されません。

(詳しくは、<u>6ページ「6-1.回答通知メール」</u>をご覧ください)

|     | グローバル内部通報窓口     ログアウト       内部通報新規登録       以下の登録フォームに従い、内部通報をご入力ください。なお、赤字は必須項目です。入力が終わったら、<br>「登録」ボタンを押してください。       発生時期     0 3日以内       0 1週間以内     0 1ヶ月以内 |
|-----|----------------------------------------------------------------------------------------------------|
| 3-1 | <ul> <li>○#年以内<br/>○1年以内<br/>○1年以上前</li> <li>※「自動通知メール受信用メールアドレス」を登録していない<br/>場合、あるいは、誤ったメールアドレスを登録してしまった場<br/>合は自動通知メールは届きません。</li> </ul>                      |
|     | 管理職・役員の関与       ○ なし         ○ 管理職       ○ 役員         ○ 両方       ○ 両方                                                                                           |
|     | 受取人が回答・質問等を登録したことをお知らせする自動通知メールを希望する<br>場合 (任意 )                                                                                                    |
|     | 自動通知メール受信用メー<br>ルアドレス 3-2                                                                                                    |
|     | <ul> <li>※「.(ビリオド/ドット)」がメールアドレス内(@より左側)で連続使用されているなど、特殊なメ<br/>ールアドレスの場合、自動通知メールを受け取れないことがあります。</li> <li>※このメールアドレスは受取人およびディー・クエストへは一切通知されません。</li> </ul>         |
|     | ● ● ● ● ● ● ● ● ● ● ● ● ● ● ● ● ● ● ●                                                                                                    |
| L   | © 2021 - D-Quest,Inc.                                                                                                    |

## 4. 通報確認画面

4-1. 「登録」ボタンを押すと、確認画面が表示されます。そこで再度「登録」ボタンを押すことで通報が正式に登録され、受取人へ送信されます。

回答確認

※登録された通報はキャンセル・取り消しできません。

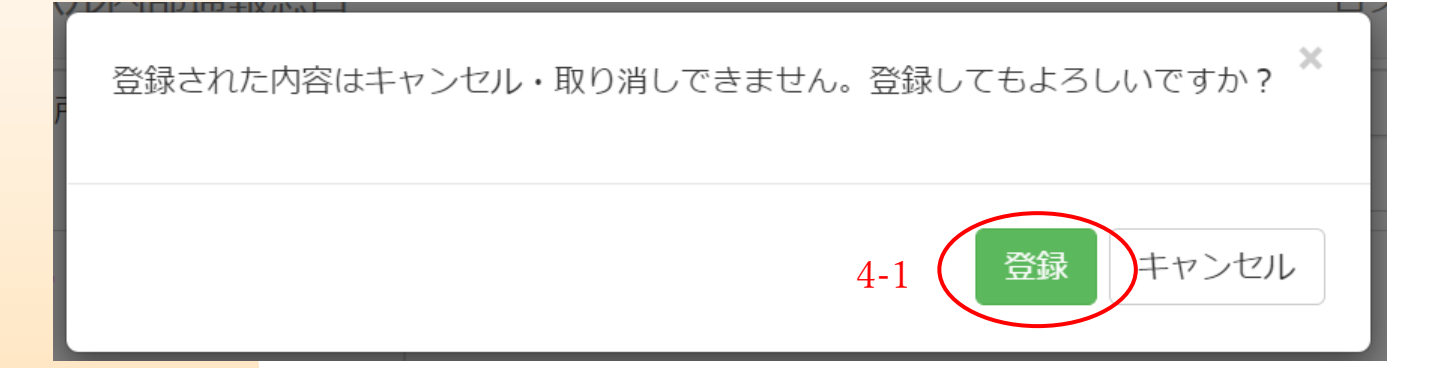

セキュリティ保持のため、入力作業がない状態で60分間経過する と自動的にタイムアウトし、セッションが終了します。

セッションが終了すると、ログアウトし、最初の画面に戻ります。 入力途中でセッションが終了した場合、それまでに入力していた文 章は全て消えてしまいます。

入力時間が長くなりそうな場合は、あらかじめ、テキストデータを ご用意いただくことをお勧めします。

# 5. 新規通報登録完了画面と通報番号

- 5-1.登録完了後、【通報ありがとうございました】という内部通報登録完了 画面が表示されます。
  本ページに表示される通報番号(13桁の半角英数文字)を必ずメモして お手元に控えてください。
  通報番号は受取人からの回答を確認するために必要です。通報番号を確認できる機会は、本ページのみとなっておりますのでご注意ください。
- ※通報番号が不明となってしまうと、登録した通報に関して受取人と交信する こと(回答確認、追加情報の登録など)が一切できなくなってしまいます。
- 5-2. 通報番号を控えたら「ログアウト」を押してください。

| グローバル内部通報窓口 ログアウト 5                                                                                                    |
|----------------------------------------------------------------------------------------------------|
| 通報ありがとうございました。                                                                                                    |
| 通報ありがとうございました。<br>本内部通報の通報番号は以下の通りです。 回答内容確認・追加登録の際に必ず必要<br>となりますので、 <mark>通報番号を記録し、他の人の目に触れないよう大切に保管してく</mark><br>ださい。 |
| 5-1. 00137QDkrUquu                                                                                                    |
|                                                                                                    |
| 内部通報が登録されま<br>受取人へは通報シスキ<br>受取人は内容を確認者<br>に受取人からのメッセークのお答えできませんので、ご注意ください。                                              |
| れます。(登録したメールアドレスが受取人やディー・クエストに通知されることはありません。)<br>セキュリティ保持のため、通報番号を記録したら「ログアウト」ボタンをクリックした後、ブラウザを閉じてください。                 |
| © 2021 - D-Quest,Inc.                                                                                                   |

※登録された通報にアクセスできるのは、「通報番号を知っている通報 者本人」と、受取人だけです。「通報番号」を他の人に知られない(教 えない)よう、お願いいたします。

#### 以上で、「内部通報新規登録」の操作は終了です。

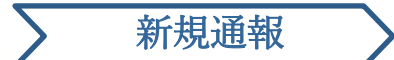

# 6. 回答通知メール

初回の通報登録時に「自動通知メール受信用メールアドレス」を登録(<u>3ペー</u> ジの3-2)した場合は、受取人が回答を登録すると、下図のように、件名に「 ヘルプラインメッセージ 受取人の回答通知」と記載された自動通知メールが 登録したメールアドレス宛に届きます。

### ヘルプラインメッセージ 受取人の回答通知

helpline\_answer@helpline.jp <helpline\_answer@helpline.jp > 2021年8月30日 16:48 To:

< D-Quest Helpline >

回答日時:2021/08/30 9:49:03

受取人から、通報者への回答が登録されました。ヘルプラインの以下のURLからご確認を お願い致します。

https://i365.helpline.jp//dqxxxx/site/

\*本メールは、システムにより自動配信されたメッセージです。\*本メールのアドレスに返信してもメールは届きません。

受取人からの回答は、必ず確認してください。

「自動通知メール受信用メールアドレス」を登録していない場合、あるいは、誤 ったメールアドレスを登録してしまった場合は、自動通知メールは届きません。

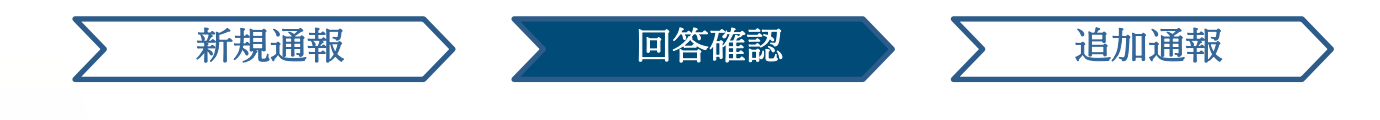

### 7. 通報メニュー(回答確認・追加登録)

- 7-1. 回答通知メール内のURLから、もしくは「<u>1-1ログイン画面</u>」の手順にて 通報サイトにログインし、メニュー画面から「回答確認・追加登録」を押 してください。
- 7-2. 内部通報新規登録時(<u>5ページの5-1</u>)に控えておいた「13桁の通報番号 (半角英数文字)」を入力し、「確認」ボタンを押し、ご自身が登録し た内容をご覧ください。

| グローバル内部通報窓口                                                                 | ログアウト  |
|-----------------------------------------------------------------------------|--------|
| 日本語                                                                         |        |
| 新規に内部通報を登録する場合は、「内部通報新規登録」ボタンを押してください。<br>内部通報新規登録                          |        |
| ー度登録した内部通報に対する回答を確認したり、追加情報等を入力する場合は、「回答確認・」<br>タンを押してください 7-1<br>回答確認・追加登録 | 自加登録」ボ |
| © 2021 - D-Quest,Inc.                                                       |        |
|                                                                             |        |
| グローバル内部通報窓口                                                                 | ログア    |
| 回答確認・追加登録                                                                   |        |
| 登録した内部通報に対する回答の確認、追加情報の登録をする場合は、該当の通報番号を入力し、「確認」を押してく                       | ださい。   |
| 7-2 <sup>通報番号</sup>                                                         |        |
| 確認                                                                          |        |
|                                                                             |        |

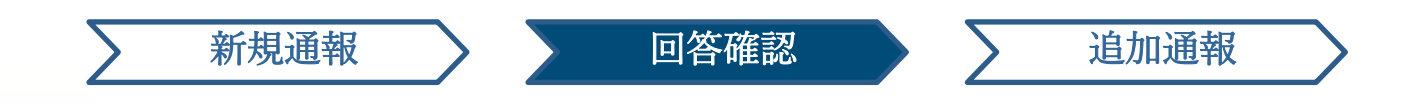

# 8. 受取人からの回答の確認

8-1. 通報者が登録した通報内容と、受取人からの回答が時系列順に表示され ていますので、ご確認ください。

| グローバル内部通報窓口                                     |                                                                                                    | ログアウト        |  |
|-------------------------------------------------|----------------------------------------------------------------------------------------------------|--------------|--|
| 回答確認・追加登録                                       |                                                                                                    |              |  |
| 受取人からの最新メッセージを確認のうえ、追加情報等を入力し「追加登録」ボタンを押してください。 |                                                                                                    |              |  |
| (注1) 情報の秘囲性保持のため<br>(注2) 以下の「通報状況」欄(            | か、対応完了後 一定期間(30日)を経過したメッセージは表示さ<br>こ「対応完了」と表示されている場合、追加情報の登録はできま:                                                                                                    | れません。<br>せん。 |  |
| 通報番号                                            | 00137QDkrUquu                                                                                                    |              |  |
| 通報状況                                            | 回答を登録しました                                                                                                    |              |  |
| 通報日時                                            | 2021/08/30 16:10:54 日本時間                                                                                                    |              |  |
| 発生時期                                            | 1年以内                                                                                                    |              |  |
| 発生場所                                            | TEST                                                                                                    |              |  |
| 管理職・役員の関与                                       | なし                                                                                                    |              |  |
| 通報内容                                            | <ol> <li>1 通報の内容<br/>TEST</li> <li>2 誰が関与しているか</li> <li>3 その事が、どのように行なわれているのか</li> <li>4 いつ頃、何がきっかけで分かったか</li> <li>5 継続して発生する可能性は高いか</li> <li>6 他にこの事実を知っている者はいるか</li> </ol> |              |  |
| 上司への報告                                          | 報告した                                                                                                    |              |  |
| 追加登録 8-1                                        |                                                                                                    |              |  |

2021/08/30 16:48:04 日本時間 → 受取人の回答 回答① © 2021 - D-Quest,Inc.

Copyright © D-Quest, Inc. All rights reserved.

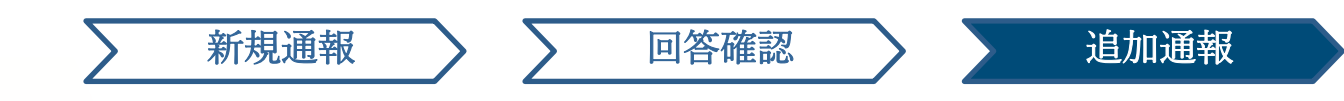

### 9. 追加通報

- 9-1. 初回通報内容の下の「追加登録」をクリックすると、追加の情報を入 力する画面が表示されます。追加情報の入力後、「追加登録」を押す と確認画面が表示され。内容を確認し、「登録」を押してください。
- 9-2. 追加登録完了後、下図のような画面が表示されます。

|     | グローバル内部通報窓口                                                                                                    |                                                        | ログアウト                              |                               |  |
|-----|----------------------------------------------------------------------------------------------------|--------------------------------------------------------|------------------------------------|-------------------------------|--|
|     | 回答確認・追加登録                                                                                                    |                                                        |                                    |                               |  |
|     | 受取人からの最新メッセージを確認のうえ、                                                                                                    | 追加情報等を入力し「追加登録」ボタ                                      | タンを押してください。                        |                               |  |
|     | (注1) 情報の秘囲性保持のため、対応完工<br>(注2) 以下の「通報状況」欄に「対応完工                                                                                                    | 7後 一定期間(30日)を経過したメッ <sup>+</sup><br>7」と表示されている場合、追加情報の | セージは表示されません。<br>D登録はできません。         |                               |  |
|     | 通報番号 00137QE                                                                                                    | グローバル内部通報窓口                                            |                                    | ログアウト                         |  |
| 9-1 | 追加登録                                                                                                    | 追加登録                                                   |                                    |                               |  |
|     | 2021/08/30 16:48:04 日本時間<br>→ 受取人の回答                                                                                                    | 追加情報を入力して「追加登録<br>い。<br>追加通報                           | り ボタンを押してください。登録し                  | かない場合は「戻る」ボタンを押してくださ          |  |
|     |                                                                                                    |                                                        |                                    |                               |  |
|     | © 2021 - D-Quest Inc                                                                                                    | 追加登録                                                   |                                    |                               |  |
|     |                                                                                                    | 戻る                                                     |                                    |                               |  |
|     |                                                                                                    |                                                        |                                    |                               |  |
|     |                                                                                                    | © 2021 - D-Quest,Inc.                                  | ビレビロショーキャンホレー<br>登録された内容はキャンセル・取り消 | ー(<br>ぎしできません。登録してもよろしいですか? × |  |
|     |                                                                                                    | -                                                      |                                    |                               |  |
| 9_  | 2                                                                                                    |                                                        |                                    | 追加登録 キャンセル                    |  |
|     | グローバル内部通報窓口                                                                                                    |                                                        | ログ                                 | アウト                           |  |
|     |                                                                                                    |                                                        |                                    | _                             |  |
|     | 追加通報登録完了画面                                                                                                    |                                                        |                                    |                               |  |
|     |                                                                                                    |                                                        |                                    |                               |  |
|     | 追加通報を登録しても、通報番号は変わりませんので、引き続き大切に保管してください。                                                                                                    |                                                        |                                    |                               |  |
|     | 受取人は内容を確認後、回答・質問等を登録しますので、通報者メニュー「回答確認・追加登録」より、定期<br>的に受取人からのメッセージをチェックしてください。なお、自動通知メールを希望した方には、受取人が回<br>答を送信した時点で、ご登録のメールアドレスあてに通知されます。 (登録したメールアドレスが受取人や<br>ディー・クエストに通知されることはありません。) |                                                        |                                    |                               |  |
|     | セキュリティ保持のため、画面右上の<br>い。                                                                                                    | )「ログアウト」ボタンをクリック                                       | 7をしたあと、ブラウザを閉じてく                   | くださ                           |  |
|     | © 2021 - D-Quest Inc                                                                                                    |                                                        |                                    |                               |  |

### 10. 追加通報完了画面

新規通報

10-1. 追加通報の内容は、以下のように表示されます。

10-2. 最後に「ログアウト」をクリックして、ブラウザを閉じてください。

回答確認

|      | グローバル内部通報窓口                                                    |                                                                                                    | 10-2                  |                    |  |  |  |
|------|----------------------------------------------------------------|----------------------------------------------------------------------------------------------------|-----------------------|--------------------|--|--|--|
|      | 回答確認・追加登録                                                      |                                                                                                    |                       |                    |  |  |  |
|      | 受取人からの最新メッセージを                                                 | 受取人からの最新メッセージを確認のうえ、追加情報等を入力し「追加登録」ボタンを押してください。                                                                                                    |                       |                    |  |  |  |
|      | <ul> <li>(注1) 情報の秘医性保持のため</li> <li>(注2) 以下の「通報状況」欄(</li> </ul> | め、対応完了後 一定期間(30日)を経過<br>こ「対応完了」と表示されている場合、通                                                                                                    | したメッセージは<br>訪加情報の登録はて | 表示されません。<br>ごきません。 |  |  |  |
|      | 通報番号                                                           | 00137QDkrUquu                                                                                                    |                       |                    |  |  |  |
|      | 通報状況                                                           | 企業未確認                                                                                                    |                       |                    |  |  |  |
|      | 通報日時                                                           | 2021/08/30 16:10:54 日本時間                                                                                                    |                       |                    |  |  |  |
|      | 発生時期                                                           | 1年以内                                                                                                    |                       |                    |  |  |  |
|      | 発生場所                                                           | TEST                                                                                                    |                       |                    |  |  |  |
|      | 管理職・役員の関与                                                      | なし                                                                                                    |                       |                    |  |  |  |
|      | 通報内容                                                           | <ol> <li>1 通報の内容<br/>TEST</li> <li>2 誰が閉与しているか</li> <li>3 その事が、どのように行なわれてい</li> <li>4 いつ頃、何がきっかけで分かったか</li> <li>5 継続して発生する可能性は高いか</li> <li>6 他にこの事実を知っている者はいる</li> </ol> | ヽるのカヽ<br>ヽ<br>5カヽ     |                    |  |  |  |
|      | 上司への報告                                                         | 報告した                                                                                                    |                       |                    |  |  |  |
|      | 追加登録                                                           |                                                                                                    |                       |                    |  |  |  |
|      | 2021/08/30 16:48:04 日本時間<br>→ 受取人の回答<br>回答①                    |                                                                                                    |                       |                    |  |  |  |
| 10-1 | 2021/08/30 17:01:04 日本時間<br>← 通報者の追加通報<br>追加通報                 |                                                                                                    |                       |                    |  |  |  |
|      | © 2021 - D-Quest,Inc.                                          |                                                                                                    |                       |                    |  |  |  |

#### 以上で、「追加通報登録」の操作は終了です。